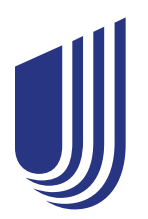

## Choose a PCP and you'll have a doctor in your corner

A primary care physician (PCP) is your health guide—someone who can help coordinate your care and supports you in achieving your best health.

## Your helping hand in health care

When you enroll in UnitedHealthcare Navigate<sup>®</sup>, you'll need to select a network PCP\* for you and each covered family member. As the doctor who may know you best and the first person you call with medical questions and issues, your PCP can help you by:

- · Getting to know your health history and health goals
- Providing routine care, such as annual checkups, which may help identify potential health issues earlier
- Advising you when to see a specialist and providing referrals\*\*

## Follow these steps to choose your PCP

1 Go to uhc.com/providersearch. Select the Medical Directory tile, followed by the Employer and Individual Plans tile. If you're asked "Are you a current UnitedHealthcare member or are you shopping for a health plan?" choose the Shopping Around tile. Next, scroll down the list and select Navigate HMO/Navigate Balanced HMO/Navigate Plus HMO.

\*Your PCP must be a general practice physician, family practice physician, pediatrician or internal medicine physician.
\*\*Without a referral, your costs may be a lot higher or they may not be covered at all.

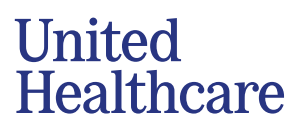

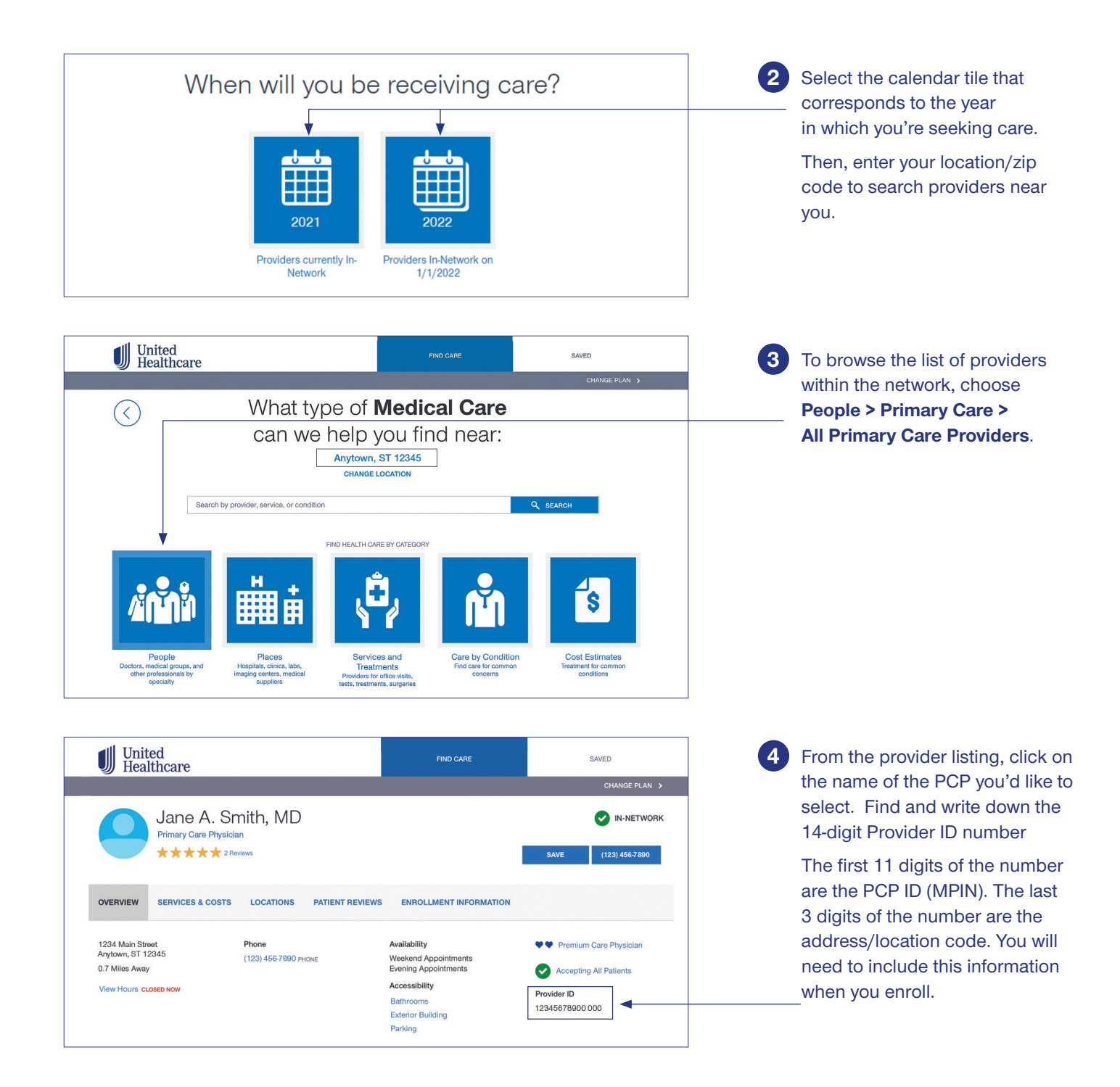

**Questions?** 

Visit myuhc.com.

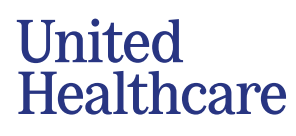

Insurance coverage provided by or through UnitedHealthcare Insurance Company or its affiliates. Administrative services provided by United HealthCare Services, Inc. or their affiliates. Health Plan coverage provided by UnitedHealthcare of Texas, Inc. B2C, El211145601, 11/21, © 2021 United HealthCare Services, Inc. All Rights Reserved, 21-1145602